**MANUAL PARA SUBIR DOCUMENTOS** AL SISTEMA DE FICHAS PARA ADMISIÓN **AGOSTO-DICIEMBRE 2024** Ingresa al sitio para registrarte Y subir tus documentos https://sitec.puebla.tecnm.mx/pre-inscripcion/

### PASO 1:

- Deberás registrarte y llenar todos los campos, ninguno puede quedar vacío.
- Si no cuentas con RFC entonces captura los primeros 10 dígitos de tu CURP.
- Si aún no cuentas con tu promedio general de bachillerato, captura uno aproximado.
- Captura correctamente tu CURP porque con ella ingresarás al sistema para el pago y para cargar tus documentos.

|                  | Inicio * Acceso                                                                                                    |
|------------------|----------------------------------------------------------------------------------------------------|
|                  | Bienvenido al Sistema de Pre-Inscripciones del                                                                                                    |
|                  | Instituto Tecnológico de Puebla.                                                                                                    |
|                  | A continuación se muestran 5 secciones, en las cuales deberá ingresar toda la información que se<br>solicita.<br>ES IMPORTANTE QUE LA INFORMACIÓN QUE PROPORCIONES SEA VERÍDICA.<br>Al terminar, presione el botón en color azul llamado ACEPTAR al final de la última sección.<br>Para una mejor experiencia en el sistema utilice <b>Google Chrome</b> para registrarse. |
|                  | ¿Ya te registraste y no te llegó el correo?, para saber toda la información y datos de pago da clic aquí                                                                                                    |
|                  | Liene los campos utilizando LETRAS MAYUSCULAS Y SIN ACENTOS                                                                                                    |
|                  | Pre registro de fichas.                                                                                                    |
|                  | 1 DATOS PERSONALES                                                                                                    |
|                  | Nombre Apellido Paterno Apellido Materno                                                                                                    |
|                  | Sexo Hombre V                                                                                                    |
|                  | Clave Única de Registro Consulta tu CURP<br>de Población (CURP)                                                                                                    |
|                  | RFC                                                                                                    |
| Liga de acceso a | Il sistema para <u>https://sitec.puebla.tecnm.mx/pre-inscrip</u>                                                                                                    |
| registro:        |                                                                                                    |

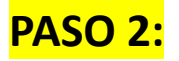

Una vez que ya realizaste tu registro, deberás realizar el pago por la aportación de ficha de la Evaluación Diagnóstica, para ello ingresa nuevamente al sistema con tu CURP y te aparecerá la referencia bancaria:

Datos para realizar el pago en el banco: (Para Puebla y Acajete) Cantidad: \$1400 (Pago solo en ventanilla bancaria) Banco: BANAMEX Referencia: 444101000000

## Referencia bancaria

#### INFORMACIÓN IMPORANTE

Una vez que el departamento de Servicios Escolares haya validado toda la información se te enviará un correo electrónico de notificación, y aparecerá abajo de este mensaje el boton IMPRIMIR FICHA AUTORIZADA para descargar tu ficha oficial de pre inscripción

Si subiste un documento erróneo o ilegible habrá observaciones al final de está página y una notificación por correo electrónico, para que vuelvas a subir el documento que se te pide.

Sube los documentos que se te indican. Los documentos en formato PDF y la fotografía en formato de imagen (PNG o JPG). Tamaño máximo 5MB

Liga de acceso al sistema con tu CURP:

https://sitec.puebla.tecnm.mx/pre-inscripcion/

#### PASO 3:

Una vez que ya realizaste el pago por la aportación de ficha de la Evaluación Diagnóstica, procede a subir los documentos que solicita el sistema:

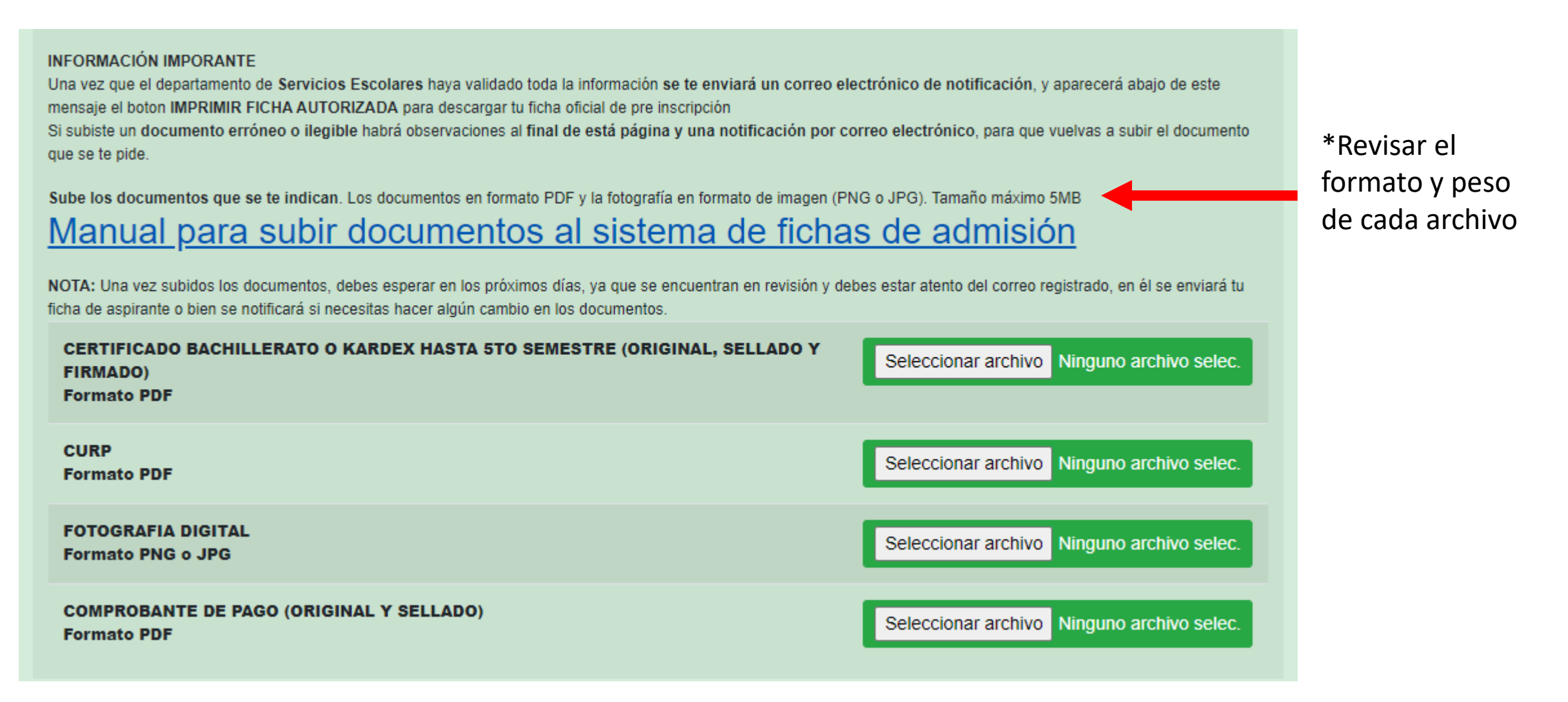

Los documentos deben escanearse, no se aceptarán fotografías

# 1. Certificado de bachillerato, constancia, boleta o kardex hasta el 5to. semestre.

Escanear el documento de manera vertical, completo, sin bordes extra que sobresalgan del documento y que sea legible.

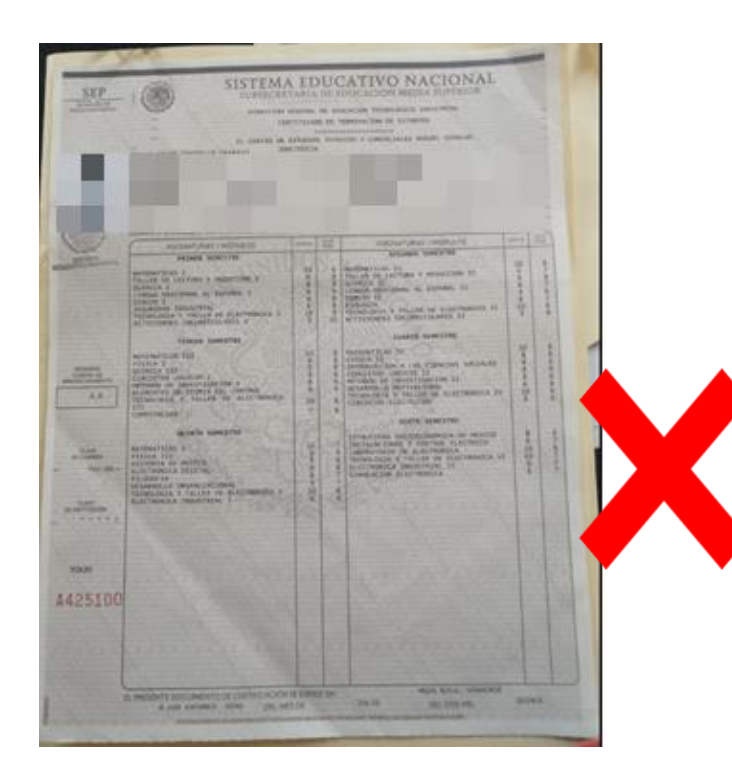

FOTO INCORRECTA: tiene bordes extra al documento y no es legible FOTO INCORRECTA: No es legible, tiene bordes extra y no está tomada de frente

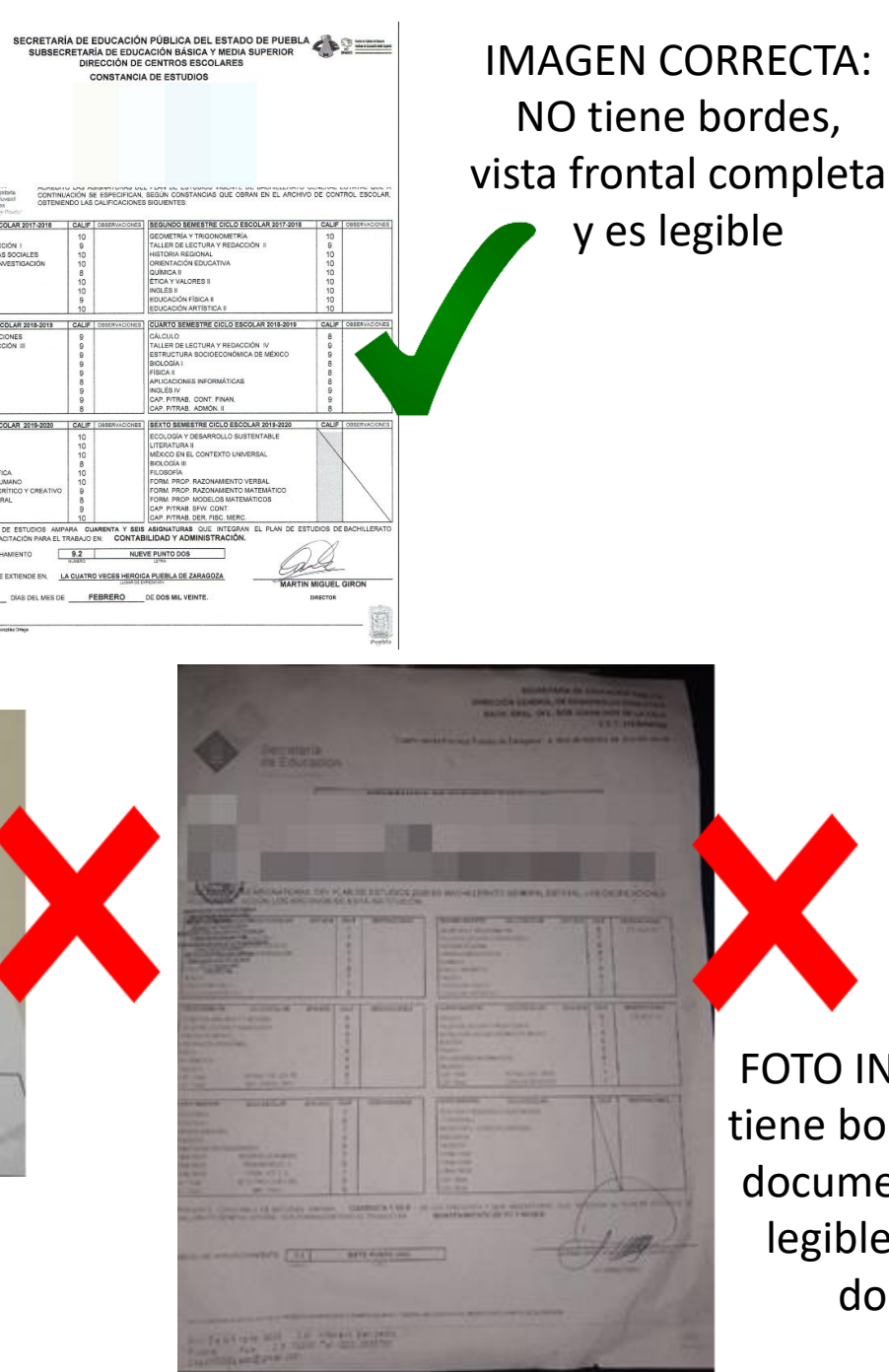

FOTO INCORRECTA: tiene bordes extra al documento y no es legible. Esquinas dobladas

### 2. CURP VIGENTE: descargarlo desde la siguiente página y subirlo al sistema en PDF. https://www.gob.mx/curp/

SEGOB

Company a la c

#### FOTO INCORRECTA: foto enviada horizontalmente

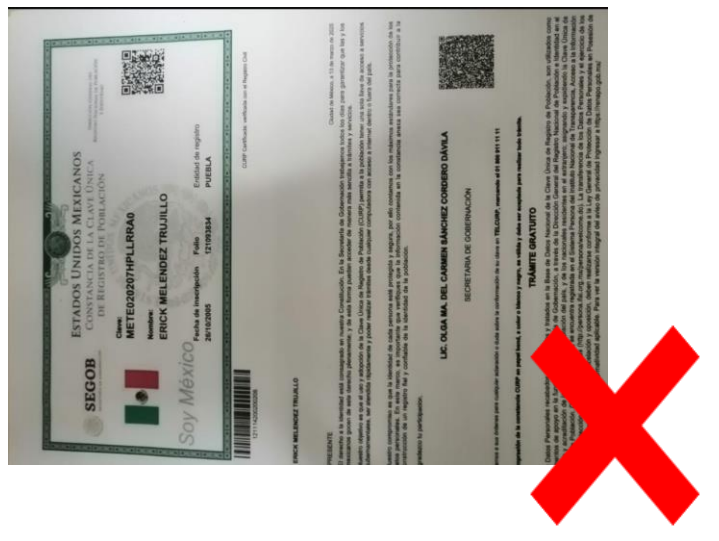

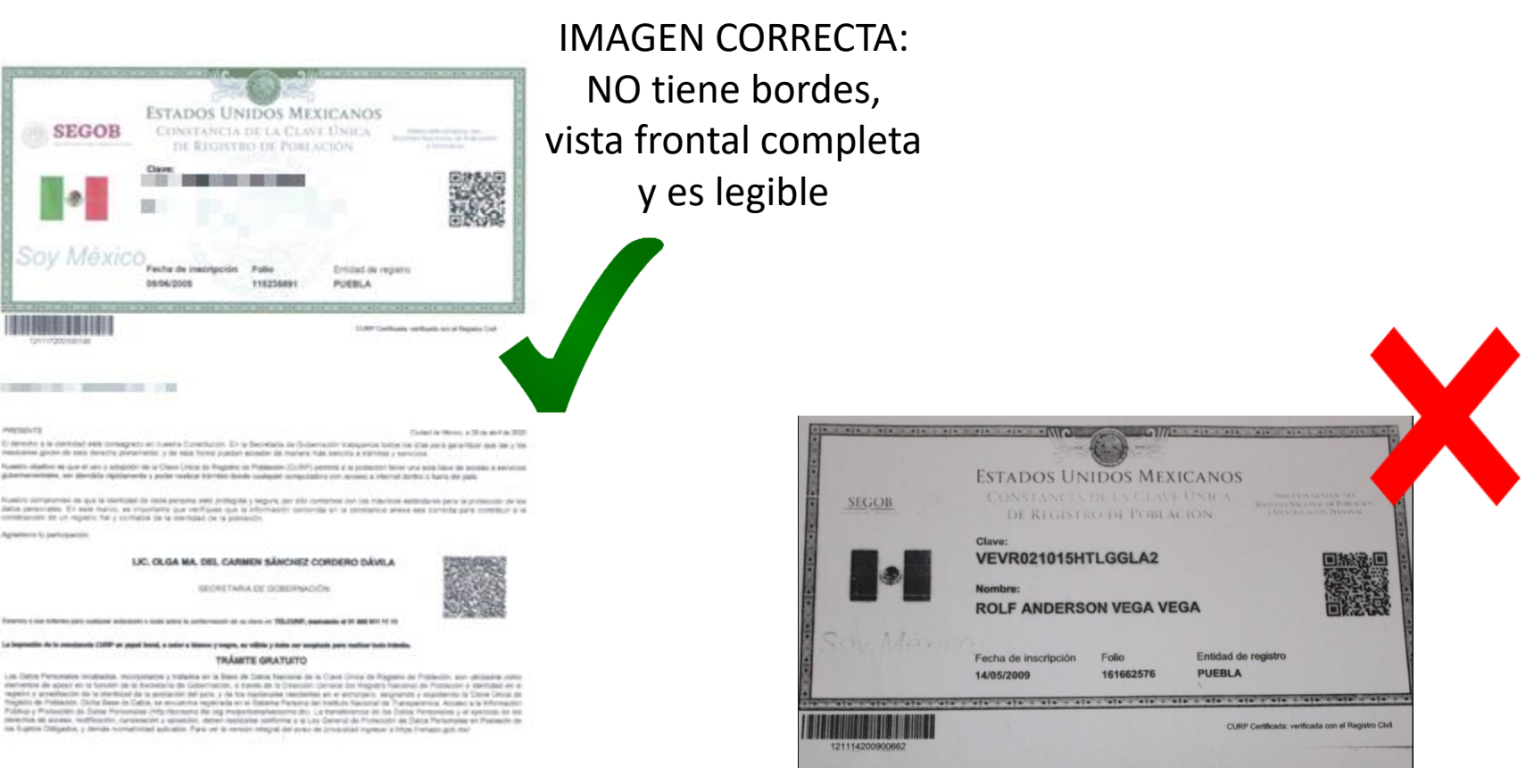

FOTO INCORRECTA: imagen incompleta y/o recortada

### **3. FOTOGRAFÍA DIGITAL**

Foto de todo el rostro, <u>a color</u>, de frente, sin lentes, sin gorra o sombrero, con fondo blanco sin sombra, con la mirada a la cámara (no selfies), sin retoques o filtros.

La foto debe abarcar desde la cabeza hasta los hombros.

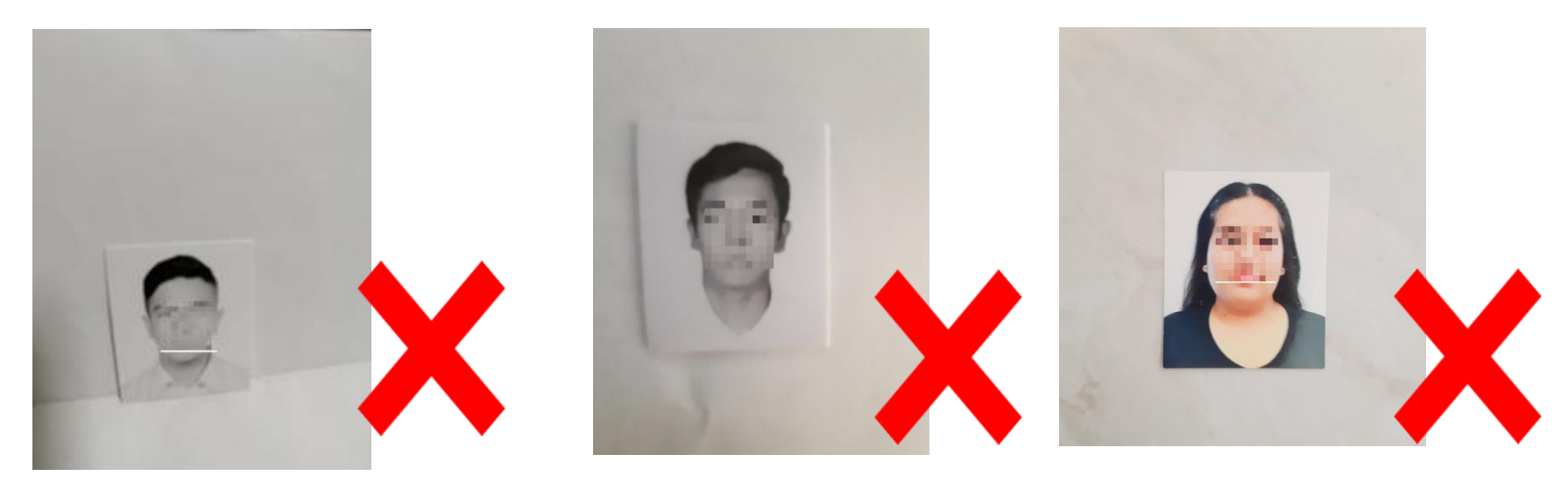

No utilizar fotografías tamaño infantil

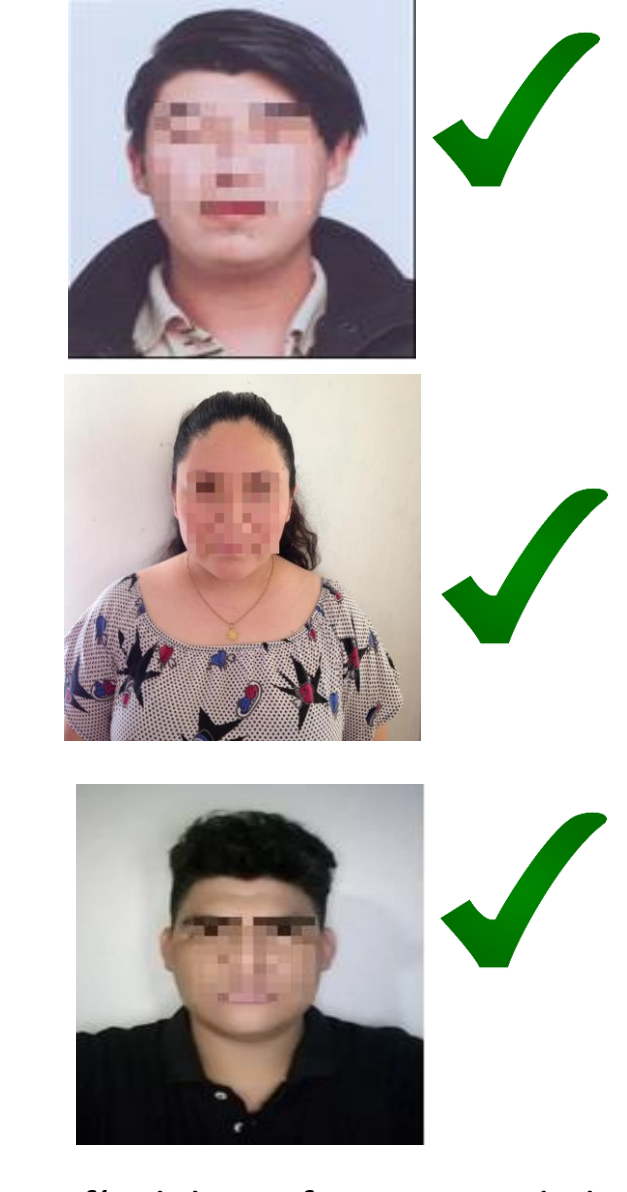

La fotografía debe enfocar parte de los hombros y en la parte alta debe haber un espacio sobre tu cabeza

#### 4. COMPROBANTE DE PAGO BANCARIO

Escanear el documento de manera vertical, de frente y al reverso, completo, sin bordes extra que sobresalgan del documento y que sea legible. Evitar sombras en la fotografía.

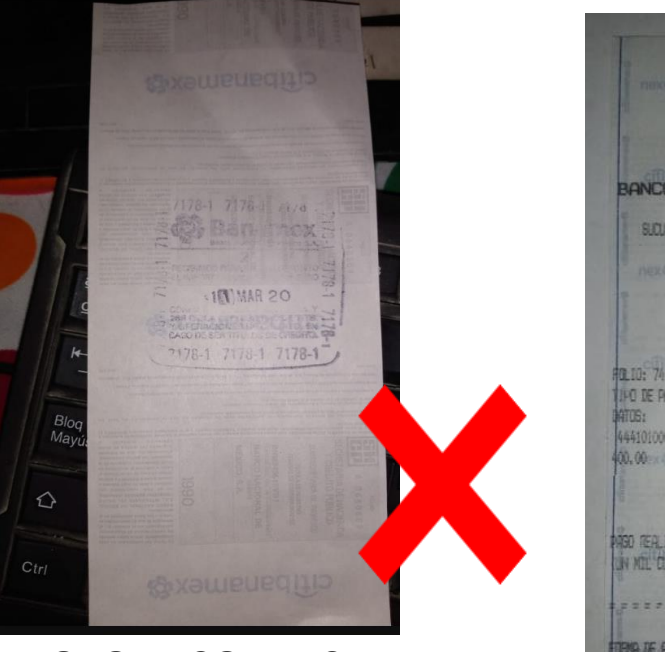

FOTO INCORRECTA: con bordes extra y solamente se envió la parte posterior.

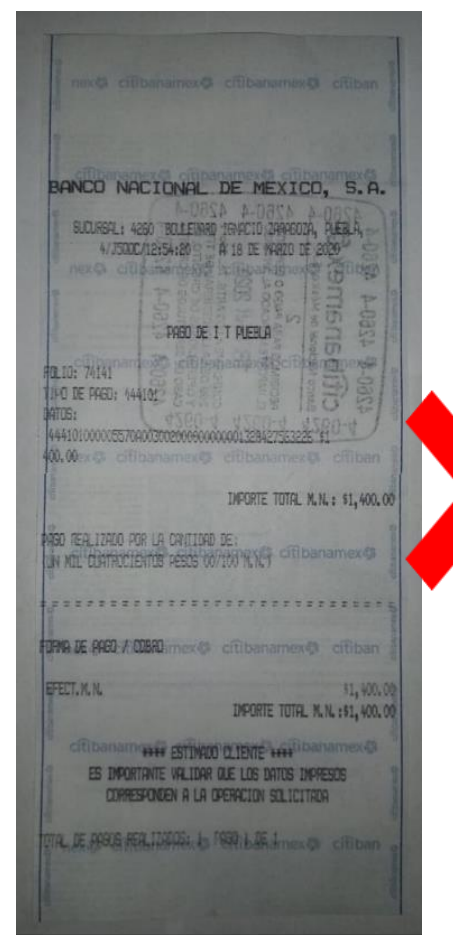

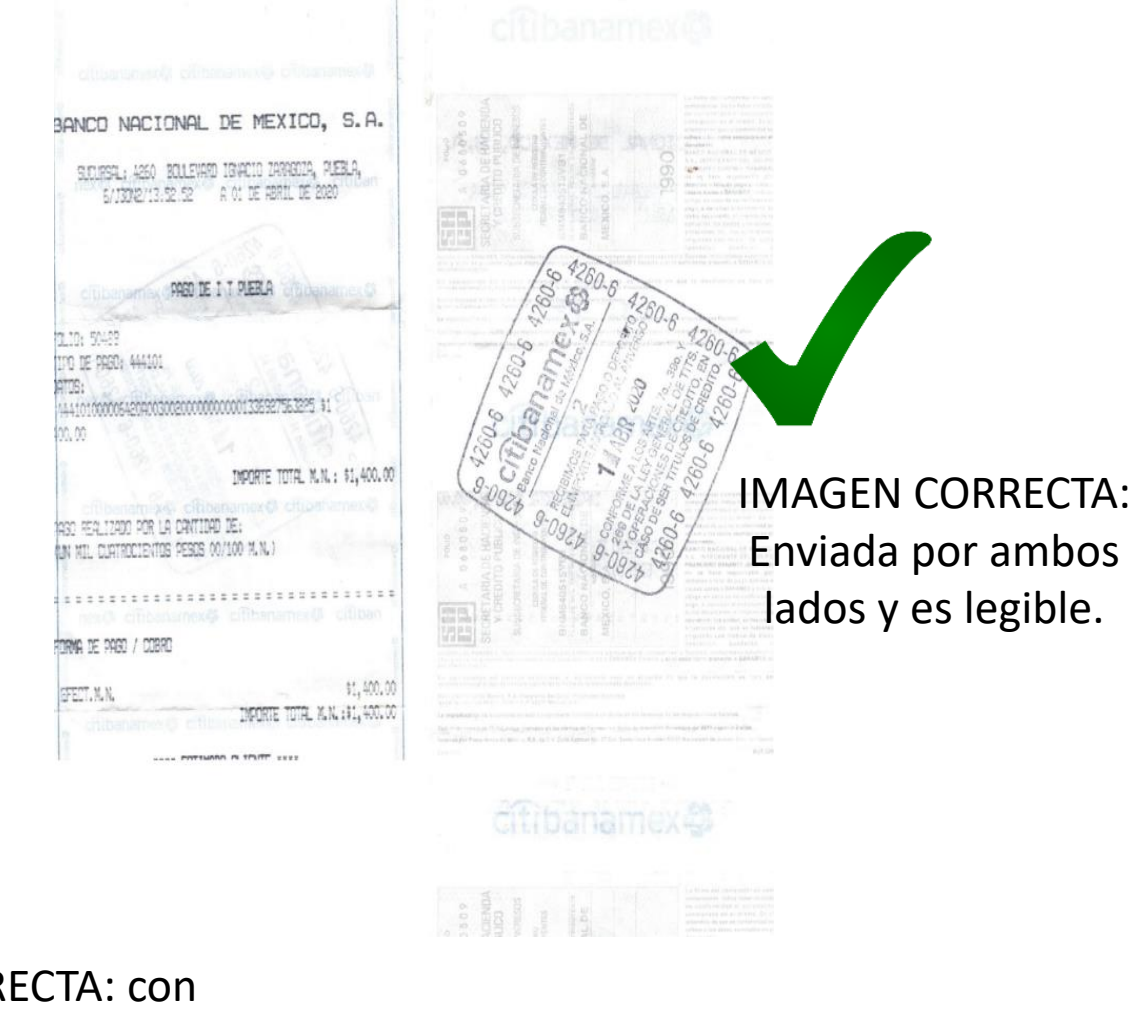

FOTO INCORRECTA: con sombra y faltó la parte posterior.

#### PASO 4:

Todos los documentos deben ser escaneados, una vez que subiste tus documentos serán revisados en el lapso de 3 días hábiles como máximo. Deberás estar pendiente de que tu ficha sea liberada, en caso de que no te llegue la ficha comunícate al teléfono 222 229 8829.

|                                                                        | FICHA DEL ASPIRANTE<br>36L1 - LABORATORIO 1                                                                                                    | PERIODO: AGODIC2024<br>FECHA: 2024-03-04 |                                 |
|------------------------------------------------------------------------|----------------------------------------------------------------------------------------------------|------------------------------------------|---------------------------------|
| Revisa día, hora y<br>lugar para la<br>aplicación de la<br>evaluación. | 1A. OPCION  ING. INDUSTRIAL  2A.    PUEBLA  calle  PUEBLA  add    PUEBLA  reade  PUEBLA  contraction    teléfono 1  teléfono 2  contraction    PROCEDEN  PROCEDEN  PROCEDEN | OPCION: ING. MECANICA<br>OPCION:<br>IAR  | Ejemplo de la ficha<br>liberada |

CORREO ELECTRONICO PARA DUDAS DE LA EVALUACION DIAGNOSTICA: evaluacion.diagnostica@puebla.tecnm.mx Facebook: EVALUACION DIAGNOSTICA ITP https://www.facebook.com/profile.php?id=61555174774668&mibextid=ZbWKwL

EL DIA DE TU EVALUACION DIAGNOSTICA DEBERAS CONSIDERAR LO SIGUIENTE:

1.- PRESENTAR TU FICHA IMPRESA EN EL DIA Y HORA QUE SE INDICA, SIN ELLA NO PODRAS INGRESAR 2.- PRESENTAR UNA IDENTIFICACION: INE, CREDENCIAL DE ESTUDIANTE DE BACHILLERATO, LICENCIA DE MANEJO, CARTILLA DEL SERVICIO MILITAR NACIONAL O PASAPORTE

**ATENDEREMOS TUS DUDAS DEL PROCESO PARA OBTENER LA FICHA DE ADMISIÓN EN:** servicios.escolares@puebla.tecnm.mx O al teléfono 222 229 88 29 Horario de atención: Lunes a jueves de 10:00 a 16:00 Viernes de 10:00 a 13:00